2020-21 New York State Alternate Assessment (NYSAA)

## Educator Checklist: Administration of NYSAA through Dynamic Learning Maps (DLM)

| Step 1: Read and become familiar with the DLM Test Administrator's Manual (TAM), Accessibility Manual, and Educator Portal User Guide |     |    |      |  |
|----------------------------------------------------------------------------------------------------|-----|----|------|--|
|                                                                                                    | Yes | No | Done |  |
| Updated manuals can be located at                                                                                                    |     |    |      |  |
| http://dynamiclearningmaps.org/newyork or                                                                                             |     |    |      |  |
| http://www.p12.nysed.gov/assessment/nysaa/                                                                                            |     |    |      |  |
| Step 2: Test Administrators must have an account set up in Educator Portal,                                                           |     |    |      |  |
| https://educator.kiteaai.org/AART/logIn.htm                                                                                           |     |    |      |  |
|                                                                                                    | Yes | No | Done |  |
| If the educator does not have an account in Educator Portal, contact                                                                  |     |    |      |  |
| the District/Building Test Coordinator (DTC/BTC) and Data Manager                                                                     |     |    |      |  |
| to set up an Educator account. For additional assistance contact                                                                      |     |    |      |  |
| NYSED at <u>CBTSupport@nysed.gov</u> or                                                                                               |     |    |      |  |
| EMSCASSESSINFO@nysed.gov.                                                                                                    |     |    |      |  |
|                                                                                                    |     |    |      |  |
| District/Building Test Coordinator (DTC/BTC):                                                                                         |     |    |      |  |
| Data Manager:                                                                                                    |     |    |      |  |
|                                                                                                    |     |    |      |  |

adcator d0.5 (oes)4 ( )10142 (B)11 (T)g/BBBn (B)1v C Bldom.008.04 Tw [(C)16 (B)1 (T)5 (S 1 scn Dis)

| missed a facilitated training, they can avail themselves of the self-    |           |           |      |
|--------------------------------------------------------------------------|-----------|-----------|------|
| directed training in Moodle.                                             |           |           |      |
| Test Administrators must access MOODLE (after first establishing         |           |           |      |
| an account in Educator Portal (EP) and waiting for up to 3 hours for     |           |           |      |
| the Moodle account to be activated) to take the qualifiers.              |           |           |      |
| Moodle:                                                                  |           |           |      |
| http://training.dynamiclearningmaps.org/login/index.php                  |           |           |      |
| f User Name: email address used in Kite                                  |           |           |      |
| Educator Portal (all lower-case letters)                                 |           |           |      |
| f Password: email address up to @ (all lower-                            |           |           |      |
| case letters)                                                            |           |           |      |
| Test Administrator Qualifications:                                       |           |           |      |
| <ul> <li>Test Administrators complete the 4 required training</li> </ul> |           |           |      |
| modules, then the 4 required qualifiers (post-quizzes)                   |           |           |      |
| in MOODLE (approximate time commitment: 2 hours                          |           |           |      |
| 30 minutes).                                                             |           |           |      |
| f Each qualifier must be passed with 80% or                              |           |           |      |
| better accuracy.                                                         |           |           |      |
| f A completion certificate will be available when                        |           |           |      |
| all requirements have been met.                                          |           |           |      |
| 9 This certificate must be printed for                                   |           |           |      |
| your records.                                                            |           |           |      |
| 9 This self-directed training is available for                           |           |           |      |
| Continuing Teacher and Leader                                            |           |           |      |
| Education (CTLE) credit. Please email                                    |           |           |      |
| EMSCASSESSINFO@nysed.gov_and                                             |           |           |      |
| provide your name as it appears on your                                  |           |           |      |
| NY certification, email, name of training,                               |           |           |      |
| training hours, date, and copy of training                               |           |           |      |
| completion certificate.                                                  |           |           |      |
| NOTE: All training requirements must be completed before the test a      | dministra | ator will | have |
| access to a student's Kite Student Portal log-in information.            |           |           |      |
| Additional professional development resources are available to all at    |           |           |      |
| https://dynamiclearningmaps.org/professional-development                 |           |           |      |
| Step 3B: RETURNING Test Adm inistrators must complete 1 mod              | ule of S  | elf- dire | cted |
| training to be eligible as a Test Administrator                          |           |           |      |
|                                                                          | Yes       | No        | Done |
| Required training for RETURNING teachers:                                |           |           |      |
| f                                                                        |           |           |      |

| This self-directed training is available for CTLE credit. Please email   |                 |           |            |
|--------------------------------------------------------------------------|-----------------|-----------|------------|
| EMSCASSESSINFO@nysed.gov and provide your name as it                     |                 |           |            |
| appears on your NY certification, email, name of training, training      |                 |           |            |
| hours, date, and copy of training completion certificate.                |                 |           |            |
| NOTE: All training requirements must be completed before the test ac     | dministra       | ator will | have       |
| access to the Kite Student Portal log-in information.                    |                 |           |            |
| Returning Test Administrators who are NOT enrolled in the returning to   | est admi        | inistrato | r training |
| should contact their District or Building Test Coordinator, who can ther | n contac        | t NYSE    | Dat        |
| EMSCASSESSINFO@nysed.gov and provide the teacher's name, em              | nail. scho      | ool and   | district.  |
| This should be done prior to taking the Moodle training.                 | ,               |           |            |
| Additional professional development resources are available to all at    |                 |           |            |
| https://dvnamiclearningmaps.org/professional-development                 |                 |           |            |
| Step 4: Accessibility Supports/Accommodations                            |                 |           |            |
|                                                                          | Ves             | No        | Done       |
| The expectation is that accessibility supports are similar to those      | 163             | INO       | Done       |
| that have been used during instruction (refer to the Accessibility       |                 |           |            |
| Monual                                                                   |                 |           |            |
| Natival).                                                                |                 |           |            |
| Do not have the assessment be the first time a student is using          |                 |           |            |
| accessibility features.                                                  |                 |           |            |
| NOTE: Best Practices would have accessibility features documented of     | on a stud       | dent's IE | P as       |
| testing accommodations (refer to Accessibility Memo                      |                 |           |            |
| http://www.p12.nysed.gov/assessment/nysaa/2016-17/accessibility-ss       | <u>cd.pdf).</u> |           |            |
| Step 5: Complete Personal Needs and Preferences (PNP) and First (        | Contact S       | Survey    | (FC        |
| Survey) in Educator Porta I                                              |                 |           |            |
|                                                                          |                 |           |            |
|                                                                          | Yes             | No        | Done       |
| For new students, complete the Personal Needs and Preferences            |                 |           |            |
| (PNP) and First Contact Survey (FC Survey). Make sure to utilize         |                 |           |            |
| student's IEP for this information                                       |                 |           |            |
| For returning students, review and update, as necessary, the             |                 |           |            |
| information in the PNP and FC Survey and complete any new                |                 |           |            |
| information required in the FC Survey                                    |                 |           |            |
| NOTE: The information from the FC Survey generates the student's fir     | rst testle      | ťs adap   | otive      |
| linkage level.                                                           |                 | -         |            |
| Step 6: K ite Suite                                                      |                 |           |            |
|                                                                          | Yes             | No        | Done       |
| Kite Student Portal is used for assessing students.                      |                 |           |            |
| Check the DLM website for the current version of Student Portal at       |                 |           |            |
| https://dynamiclearningmaps.org/requirements                             |                 |           |            |
| The new software update covers all platforms. For more information       |                 |           |            |
| on Kite Student Portal, including status, system requirements, and       |                 |           |            |
| installation instructions.                                               |                 |           |            |
| https://dvnamiclearningmaps.org/requirements                             |                 |           |            |
| Sign up for test updates at                                              |                 |           |            |
| http://dynamiclearningmaps.org/content/operational-testing               |                 |           |            |
| Educator Portal is used by educators for data management                 |                 |           |            |
| Educators must verify accuracy of the roster (Refer to the Manage        |                 |           |            |
| Student Data section).                                                   |                 |           |            |
| f Confirm Student Eligibility Refer to student's IEP and the             |                 |           |            |
| 2020-21 NVSAA Birthdata Chart                                            |                 |           |            |
| f If students are entered in error educators must contact the            |                 |           |            |
| DTC/BTC and Data Manager who can make corrections                        |                 |           |            |
| DI OIDI O UNA DALA MANAYOI, WIO OAN MARE CONECTIONS.                     |                 |           |            |

- *f* If educators cannot "see" students in Educator Portal, some questions to explore:
  - 9 Did the educator complete training, including the passing of associated quizzes, and print the completion certificate only if requesting CTLE credit?
  - 9 Did the educator agree to and print the security agreement?

9

| 9 | Complete the FC Survey for the student to generate student testlets once the window opens (but do not open or administer testlet). |  |  |
|---|----------------------------------------------------------------------------------------------------|--|--|
| 9 | Notify DTC/BTC to enter the appropriate special circumstance code for the student prior to the end of the administration period.   |  |  |

For DLM testing system questions, please contact the DLM Service Desk at

1-855-277-9751 or email at DLM-support@ku.edu for assistance.

For a NYS data-related question, please email NYSED-CBT at CBTSupport@nysed.gov For policy.Tw ()2 ( pl)te stst,(i)6 ( (e)10 (as)4 (e )10 ((e t)2al)6 ( at)2 upp)1ancstest( q)9.entace -